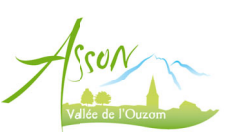

## Guide pour le paiement par Carte Bleue sur le portail de l'ALSH

1. Connectez-vous sur votre compte personnel sur <u>https://portail.asson.fr</u> et allez dans la rubrique Factures

| Bennenue sur le portail Famile de la commune d'Asson !     Marie d'ISSN   Carsent dans de son :   Marie d'ISSN   Carsent dans de son :   Marie d'ISSN   Carsent dans de son :   Carsent dans de son :   Ca                                                                                                    |
|----------------------------------------------------------------------------------------------------|
| Messages   Narie 4XSOR   Cossint Marine 6800 KSOR   Second States   Second States   Concordis   Concordis   C                                                                                                    |
| <ul> <li>Ancie 478501</li> <li>Ancie 478501</li> <li>Cassant Marine<br/>Ser 505 500<br/>Ser 505 5000<br/>Ser 505 500<br/>Ser 505 5000<br/>Ser 505</li></ul> |
| Narie d'ASSON       Etat de votre dossier         Ciss Saint Marin       - Accusi Saint Marin         VESU       - Accusi lice sa rapide         Cliquez sur un raccourci pour accéder à la fonctionnalité souhaitée       - Accusi lice sa rapide         Cliquez sur un raccourci pour accéder à la fonctionnalité souhaitée       - Accusi lice sa rapide         VIEN       Renseignements       - Renseignements         Consulter et modifier desrenseignements       Consulter et demander des rfacevations       - Consulter et demander des rfacevations                                                                                                    |
| Second XSCN       - Aucune pièce manquante         - Aucune pièce manquante       - Aucune pièce manquante         - Aucune pièce manquante       - Aucune                                                                                                    |
| result     Accès rapide<br>Cliquez sur un raccouri pour accéder à la fonctionnalité souhaitée       Resultant rout     Renseignements       Voir ne conset     Réservations       Access rapide     Consulter et modifier des rensultgmements                                                                                                    |
| Accuel Cliquez sur un raccourci pour accéder à la fonctionnalité souhaitée      Cliquez sur un raccourci pour accéder à la fonctionnalité souhaitée      Cliquez sur un raccourci pour accéder à la fonctionnalité souhaitée      Consulter et mosfile des resultante des réservations     Consulter et demander des réservations     Consulter et demander des réservations     Consulter et demander des réservations                                                                                                    |
| Appendix travel     Renseignments     Refservations     Factures       © Documents     Consulter et modifier desrenseignments     Consulter et demander des réservations     Consulter et demander des réservations                                                                                                    |
| Vorre cossit         Consulter et modifier des renseignements         Consulter et demander des réservations         Consulter et payer des facures                                                                                                    |
| Renseignements     Consulter et modifier des renseignements     Consulter et demander des réservations     Consulter et payer des facures                                                                                                    |
|                                                                                                    |
| Réservations                                                                                                    |
| B Factures Règlements Il Historique Contact                                                                                                    |
| 3D Règlements                                                                                                    |
| O Historique Consulter les règéments Consulter l'historique des demandes Consulter l'historique des demandes Contacter l'organisateur                                                                                                    |
| 0//58                                                                                                    |

2. Vous pouvez consulter la liste des factures. Cliquez sur Payer en ligne

| Scon<br>Valles de l'Ouzon                                                                    | Factures<br>• Vous pouvez consulter ici la liste<br>Il reste 1 facture à régler pour un te | e des factures.<br>otal de <b>40.00 €</b> |
|----------------------------------------------------------------------------------------------|--------------------------------------------------------------------------------------------|-------------------------------------------|
| Mairle d'ASSON<br>Clos Saint Martin<br>64800 ASSON<br>€ 05.59.71.02.65.<br>€ 05.59.71.04.43. | Payer en ligne<br>Vous pouvez payer en ligne à l'aide de<br>sécurisé de notre partenaire.  | votre carte bancaire. Les transacti       |
| MENU                                                                                         |                                                                                            |                                           |
| 希 Accueil                                                                                    | Liste des dernières factures                                                               |                                           |
| INFORMATIONS                                                                                 | Du                                                                                         | Au                                        |
| O Documents                                                                                  | 01/10/2020                                                                                 | 31/10/2020                                |
| VOTRE DOSSIER                                                                                | 01/10/2020                                                                                 | 31/10/2020                                |
| Renseignements                                                                               | 01/10/2020                                                                                 | 31/10/2020                                |

3. La liste des factures dues est disponible : cochez la facture à payer (une par une) et cliquez sur **Payer** 

| ayer et cliquez sur le<br>enaire.<br>Intitulé | bouton Payer | pour accéder à la<br><b>Déjà réglé</b> | a page de paiement<br>Reste à régler |
|-----------------------------------------------|--------------|----------------------------------------|--------------------------------------|
| Intitulé                                      | Montant      | Déjà réglé                             | Reste à régler                       |
|                                               |              |                                        |                                      |
| acture n°001808                               | 40.00€       | 0.00€                                  | 40.00 €                              |
| t: <b>40.00 €</b>                             |              |                                        |                                      |
|                                               |              |                                        | Annuler Payer                        |
|                                               |              |                                        |                                      |

4. Vous êtes redirigés vers le site PayFIP

Vérifiez les informations et cliquez sur Payer par carte bancaire

| Linux + Levination       Payer Financias         Réfruitilique Française       Page finances publiques         La solution de palement de la Direction Générale des Finances Publiques. |
|----------------------------------------------------------------------------------------------------|
| Informations sur la dette                                                                                                    |
| Référence de la dette : 001805<br>Montant : 40,00€<br>Adresse électronique : @@gmail.com<br>Choix du mode de paiement                                                                   |
| Payer par prélèvement       Pour poursuivre cette procédure, vous devrez saisir vos identifiants impo's gouv         Payer par carte bancaire       CEE       CEE                       |
| Annuler                                                                                                    |

5. Renseignez les informations de votre paiement et validez

| Collectivité : ALSH CENTRE DE LOISIRS ASSON<br>Montant de la transaction : 40,00 € |                                                    |
|------------------------------------------------------------------------------------|----------------------------------------------------|
| Détails de la transaction                                                          | Informations de la carte                           |
| Référence de la transaction :<br>PAYFIP000000017274474                             | Veuillez saisir les informations de votre paiement |
| Référence commande :<br>001805                                                     | Numéro de carte :                                  |
| Comptable :<br>ALSH CENTRE DE LOISIRS ASSON                                        | Date d'expiration :                                |
| Identifiant du commerçant :<br>228001112380001                                     | Mois : 01 V Année : 2020 V                         |
| E-mail :<br>Digmail.com                                                            | Cryptogramme visuel :                              |
|                                                                                    | Volidar                                            |

## 6. Votre banque peut demander une identification par SMS

| <u>CX</u>                                                | Identification par SMS ID Check                                                                                                    |
|----------------------------------------------------------|----------------------------------------------------------------------------------------------------|
|                                                          |                                                                                                    |
| Résumé de la transaction                                 | Pour sécuriser vos achats en ligne sur les sites aflichant le logo ID Check™, il vous suffit désormais de vous identifier en salsissant le code<br>sécurité qui vient de vous être transmis par téléphone. |
| Marchand : ALSHCENTREDELOISIRSASSON<br>Montant : 40,00 € | Veuillez saisir le code sécurité reçu sur le n° de téléphone sélectionné (présenié de façon masquée ci-contre) :                                                                                           |
| Date: 3 nov. 2020 07:29<br>N° de carte: 000000000007127  |                                                                                                    |
| ° de téléphone : +33xxxxxx58                             | Valider                                                                                                    |
|                                                          | Si vos coordonnées téléptoniques sont inexactes, contactez CA DIRECT 05 5§ 12 75 75 (tarif selon votre opérateur).                                                                                         |
|                                                          | Annuler mon achat     i informations                                                                                                    |
| _                                                        |                                                                                                    |
|                                                          |                                                                                                    |

7. Après validation, le paiement est accepté, vous pouvez cliquer sur Continuer

| bilectivité: ALSH CENTRE DE LOISIRS ASSON<br>Aontant de la transaction : 40,00 € |                                                                                                   |
|----------------------------------------------------------------------------------|---------------------------------------------------------------------------------------------------|
|                                                                                  | Informations de paiement                                                                          |
| Details de la transaction<br>Date de la transaction :<br>3 nov. 2020             | Votre palement a été accepté.<br>Ncus vous conseillons de conserver vos informations de palement. |
| Numéro de carte :<br>###########7127                                             |                                                                                                   |
| Référence de la transaction :<br>PAYFIP0000000017274474                          | Impression PDF Continuer                                                                          |
| Référence commande :<br>001805                                                   |                                                                                                   |
| Comptable :<br>ALSH CENTRE DE LOISIRS ASSON                                      |                                                                                                   |
| Identifiant du commerçant :<br>228001112380001                                   |                                                                                                   |
| Numéro de contrat carte :<br>2662351015                                          |                                                                                                   |

8. La dette est confirmée « payée » avec le rappel des références

| Liberté - Égalité - Fraternité<br>République Française | PayFiP.go<br>un site de la Direction générale de la Direction de paiement de la Dir<br>La solution de paiement de la Dir | ubliques<br>ection Générale des Finances Publiques. | PAY                                               |
|--------------------------------------------------------|----------------------------------------------------------------------------------------------------|-----------------------------------------------------|---------------------------------------------------|
| DETTE PAYEE                                            |                                                                                                    |                                                     |                                                   |
| /otre paiement pou                                     | r la référence : 001805 d'un mo<br>RS ASSON.                                                                             | ntant de 40,00 euros au profit de la collectivité   | ASSON a bien été pris en compte par la régie ALSH |
|                                                        | Référence de la dette :<br>Montant :<br>Adresse électronique :                                                           | 001805<br>40,00 €<br>@grrail.com                    |                                                   |
|                                                        |                                                                                                    | Fermer la fenêtre                                   | Je donne<br>mon avis<br>Vænger, gentr             |
|                                                        |                                                                                                    |                                                     |                                                   |

9. Sur le portail, dans la page Règlements, la transaction est en attente de validation jusqu'à ce que la direction de l'ALSH accepte le paiement

| Acart             | • Vous pouvez consulter IcI la liste des règlements.  |                   |         |
|-------------------|-------------------------------------------------------|-------------------|---------|
| Villée de l'Ouzom | Liste des paiements en ligne en attente de validation |                   |         |
|                   | Date                                                  | N° de transaction | Montant |
| Mairle d'ASSON    | 03/11/2020 07:25                                      |                   | 40.00 € |

10. Vous recevez une confirmation de paiement sur votre boîte mail, à conserver

| 12                                     | Confirmation de paiement                          |
|----------------------------------------|---------------------------------------------------|
| iberié • Égalité • Fraternité          | ALSH CENTRE DE LOISIRS ASSON                      |
| ÉPUBLIQUE FRANÇAISE                    | bate de palement : 03/11/20                       |
| Bonjour,                               |                                                   |
| Votre transaction a été acceptée et er | nregistrée.                                       |
| Vous trouverez ci-dessous des informa  | ations supplémentaires concernant votre paiement. |
| Cordialement,                          |                                                   |
|                                        |                                                   |
| F                                      | PAIEMENT                                          |
| PARINI                                 | ERNET SECORISE                                    |
| Collect                                | vité : ALSH CENTRE DE LOISIRS ASSON               |
| Identifiant de la collecti             | ivité : 228001112380001                           |
| Compt                                  | able : ALSH CENTRE DELOISIRS ASSON                |
| Numéro de con                          | trat : 2662351015                                 |
| Identifiant de transac                 | tion : PAYFIP000000017274474                      |
| Date et heure de la transac            | tion : 03/11/20 à 08:30                           |
| CB CARTE BANCA                         | AIRE : 40,00 €                                    |
| Numéro d'autorisa                      | tion : 920203                                     |
| Référence comma                        | nde : 001805                                      |
| Numéro de c                            | arte : ##########7127                             |
| E-                                     | mail : gmail.com                                  |
| VEUILLEZ CONSERVER                     | R VOTRE REÇU POUR RÉFÉRENCE                       |

11. Un deuxième reçu de règlement vous sera également envoyé par mail lorsque la direction de l'ALSH aura validé le paiement

| Vallee de l'Occam                                                                                                    | Le Gallizzazi, a reach.                                                                                                    |
|----------------------------------------------------------------------------------------------------|----------------------------------------------------------------------------------------------------|
|                                                                                                    |                                                                                                    |
| méro de reçu : 00023<br>méro SIRET : 216 400 689 00073                                                                                       |                                                                                                    |
| de APE : 9329Z                                                                                                    |                                                                                                    |
|                                                                                                    |                                                                                                    |
| Recu de rè                                                                                                    | alement                                                                                                    |
| Reçu de rè                                                                                                    | glement                                                                                                    |
| Reçu de rès<br>Je soussignée SAUEA<br>M. de soussignée SAUEA                                                                                 | glement                                                                                                    |
| Reçu de règ                                                                                                    | glement<br>NTTE Marine, Directrice, cerifie avoir reçu pour la famille de<br>Mme la somme de 40.00 €.                                                                                                    |
| Le soussignée SAUBA<br>M<br>Caracterrateure du régement<br>Montant du réglement                                                              | glement         XTTE Marine, Directrice, cerifie avoir reçu pour la famille de<br>Mme la somme de 40.00 €.         Il guarante euros                                                                                                    |
| Le soussignée SAUBA<br>M. Caracteristique de rèquier<br>Caracteristiques du règlement<br>Mode de règlement                                   | glement         ATTE Marine, Directrice, cerifie avoir reçu pour la famille de<br>Mme la somme de 40.00 €.         I Guarante euros         I CB en ligne                                                                                                    |
| Le soussignée SAUBA<br>M. Caractinatours du régiennem<br>Mode de règlement<br>Mode de règlement<br>Nom du payers                             | glement         ATTE Marine, Directrice, cerifie avoir reçu pour la familie de<br>Mme la somme de 40.00 €.         I:       Quarante euros         CB en ligne                                                                                                    |
| Le soussignée SAUB<br>M. Canadratous du régerment<br>Montant du réglement<br>Mode de réglement<br>Nord du payeet                             | glement ATTE Marine, Directrice, cerifie avoir reçu pour la famille de Marine la somme de 40.00 €.                                                                                                    |
| Le soussignée SAUBA<br>M et la soussignée SAUBA<br>Caracteristiques du réglement<br>Mode de règlement<br>Nord du règlement<br>Nord du payeer | glement         ATTE Marine, Directrice, cerifie avoir reçu pour la famille de<br>Mine la somme de 40.00 €.         I Quarante suros         CB en ligne         I                                                                                                    |
| Le soussignée SAUBA<br>M. et<br>Caracteristiques du régiennei<br>Montant du réglement<br>Mode de réglement<br>Nom du payers                  | glement         ATTE Marine, Directrice, cerifie avoir reçu pour la familie de<br>Mine         Ia somme de 40.00 €.         Ia somme de 40.00 €.         Ia durante euros         Ia durante euros         Ia durante euros         Ia durante euros         Ia durante euros         Ia durante euros         Ia durante euros         Ia durante euros         Ia durante euros |

Fin